## Instructions for requesting ECA Medium Assurance (browser based) certificates via Internet Explorer.

IMPORTANT: These instructions are written step-by-step; do not perform an action before the instructions tell you to do so.

A NOTE TO INTERNET EXPLORER APPLICANTS – Do not try to make certificate requests with the Microsoft Edge browser; open Internet Explorer, instead. When performing certificate functions with Internet Explorer, you are really dealing with the Windows operating system. This means that there can be many Windows configuration variables that ORC cannot anticipate. You *must* be logged on to your computer under your **normal user profile** (or Username) [Sometimes people get help from their IT support personnel. Often, IT support personnel will log-on to the computer as the Administrator; but we want the <u>user</u> logged on now, not the Administrator.]

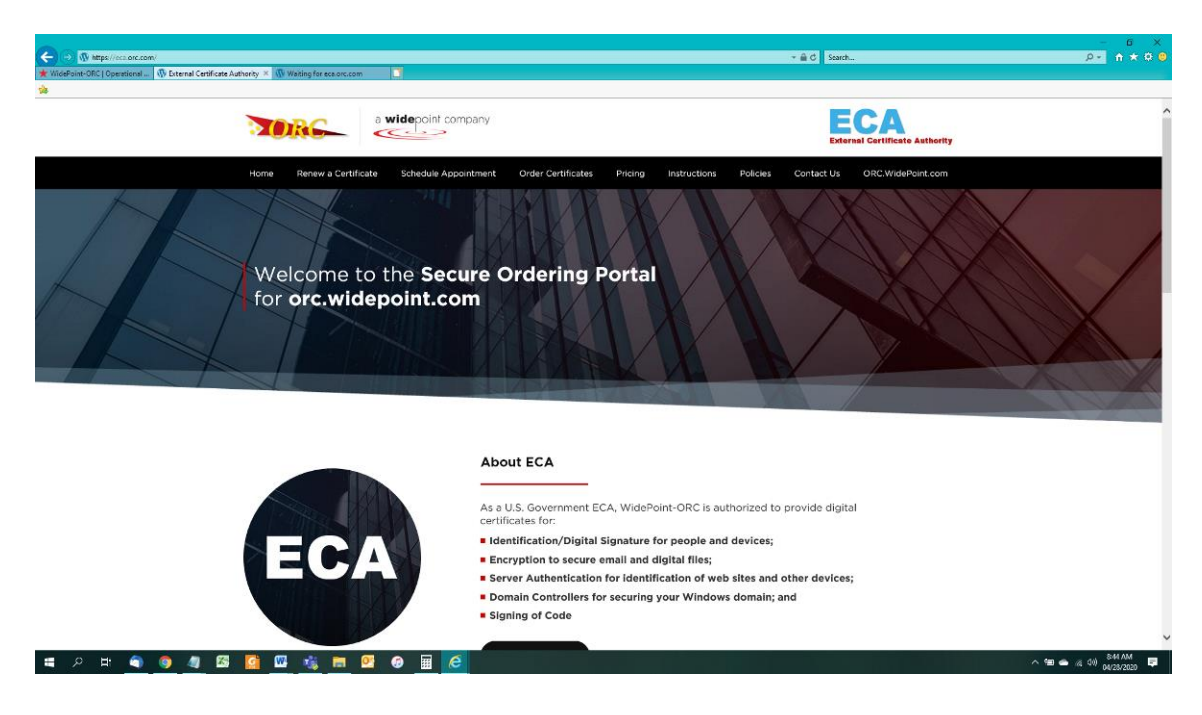

1. In Internet Explorer, go to: <u>https://eca.orc.com/</u>.

2. Scroll down and click the "Order" button next to Medium Assurance Identity and Encryption Certificates.

|                                                                            | - a x                                 |
|----------------------------------------------------------------------------|---------------------------------------|
| 🔪 🚽 (h) http://csarcom/ * tal C Seerch. * tal C Seerch.                    | - n ★ Ω ⊌                             |
| * · · · · · · · · · · · · · · · · · · ·                                    |                                       |
|                                                                            | · · · · · · · · · · · · · · · · · · · |
|                                                                            |                                       |
|                                                                            |                                       |
| <b>Q</b> Get Certificates:                                                 |                                       |
|                                                                            | _                                     |
| Order Medium Assurance Identity and Encryption Certificates                |                                       |
| Access to NSA ARCnet, MPO, GSA eOffer/eMod, PPIRS, and DoD sites           |                                       |
| Order Medium Token Assurance Identity and Encryption Certificates          |                                       |
| Access to all of the above and AFWAY, JPAS, FEDMALL, etc.                  |                                       |
| Order Medium Hardware Identity and Encryption Certificates                 |                                       |
| Access to all of the above and FVS, NGA, Navy Data Environment (NDE), etc. |                                       |
| Which certificate do I need? Renew Certificates                            |                                       |
|                                                                            |                                       |
| order Component/Server/SSL Certificates                                    |                                       |
|                                                                            |                                       |
| Order Domain Controller Certificates                                       |                                       |
| Order Code Signing Certificates- Medium Token                              |                                       |
| Order Code Signing Certificates- Medium Hardware                           |                                       |
| VIDI UPPer                                                                 |                                       |
|                                                                            |                                       |
|                                                                            |                                       |
|                                                                            |                                       |
| Certificates F.A.Q. News & Updates Contac                                  | t Us                                  |
| HE A HI 🖷 🕘 🧶 🖾 🧟 🖾 🔩 🖿 🖉 🚇 🧮 🤁                                            | ∧ 🛥 🛥 🦽 ⊄0 852.AM                     |

3. Click on the link to "Proceed to Step 1 to read the requirements".

| A S M http://www.com/us-identific-entitiede/:                                                                 | - A.C. Sweetha                                  | - a ×                    |
|----------------------------------------------------------------------------------------------------|-------------------------------------------------|--------------------------|
| ★ WidePoint-ORC   Operational 🕅 Medium Assurance Identity × 🕕 Waiting for eca.orc.com                         |                                                 |                          |
| *                                                                                                    |                                                 |                          |
| Medium Assurance Identity/I                                                                                   | Encryption Certificates                         |                          |
| Features                                                                                                    |                                                 |                          |
| Easy online request process for either 1 or 3 year certificates.                                              |                                                 |                          |
| <ul> <li>Software only; no hardware needed, installs into internet Explorer and F</li> </ul>                  | irefox.                                         |                          |
| Allows access to NSA ARC Net, GSA eOffer/eMod, and most DoD sites.                                            | for example CPARS and SPOT.                     |                          |
| An ECA certificate pair is used for:                                                                          |                                                 |                          |
| Identity Certificate: accessing websites and digitally signing emails                                         | h.                                              |                          |
| <ul> <li>Encryption Certificate: exchanging encrypted emails.</li> </ul>                                      |                                                 |                          |
| Detailed Information                                                                                          |                                                 |                          |
| Steps to obtain you                                                                                           | r certificates                                  |                          |
| Step 1: Read the requirements.                                                                                |                                                 |                          |
| Step 2: Gather the required documents.                                                                        |                                                 |                          |
| Step 3: Trust the CAs.                                                                                        |                                                 |                          |
| Step 4: Fill out and print the online request forms.                                                          |                                                 |                          |
| Step 5: Make a backup copy of your enrollment keys.                                                           |                                                 |                          |
| Step 6: Have the printed request forms (with the required documents)<br>receipt of your digital certificates. | notarized. Mail the documents to ORC, and await |                          |
| Proceed to Step 1 to read th                                                                                  | e requirements                                  |                          |
|                                                                                                    |                                                 | ~                        |
| # 2 # <b>@ @ # 8 0 0 0 1 0 0 0 0 0 0 0 0 0 0 0 0 0 0 0</b>                                                    |                                                 | ^ Sa ▲ @ 40 04/28/2020 🛡 |

4. Read the requirements, and then click on the "Proceed to Step 2" button.

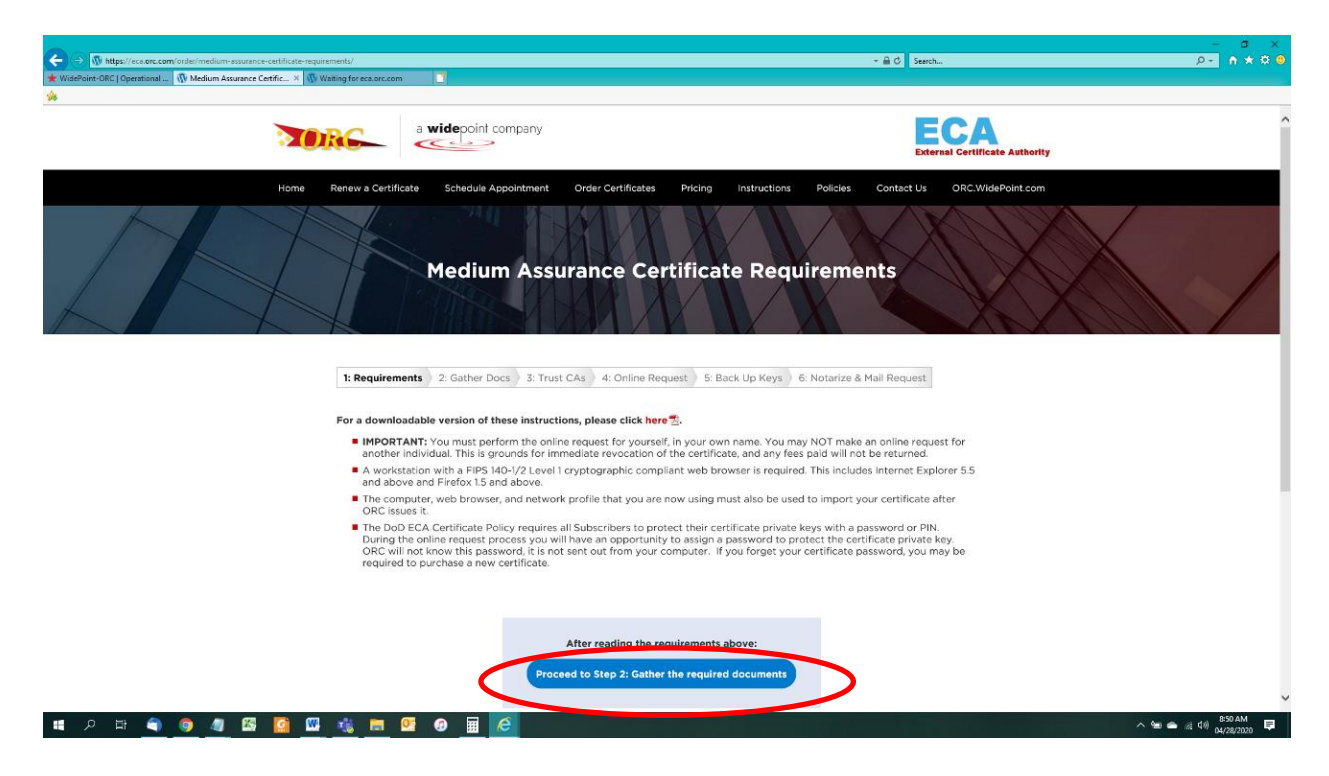

5. Read the requirements to present 2 photo IDs, Proof of Citizenship and Proof of Organizational Affiliation when you go through the Identity Verification process. Then click on the "Proceed to Step 3" button.

| 0                                                                                   |                                                                                                    |                                                                                                    | -                                               |
|-------------------------------------------------------------------------------------|----------------------------------------------------------------------------------------------------|----------------------------------------------------------------------------------------------------|-------------------------------------------------|
| ← (→ () https://eca.orc.com/verification/?request=browser                           |                                                                                                    | ✓                                                                                                    |                                                 |
| ★ WidePoint-ORC   Operational   Gather Required Document ×   Waiting for eca.orc.co | m 🖸                                                                                                    |                                                                                                    |                                                 |
| <b>%</b>                                                                            |                                                                                                    | :                                                                                                    |                                                 |
|                                                                                     | sade dans<br>g dans                                                                                                    |                                                                                                    | ^                                               |
| 2.                                                                                  | One Proof of Citizenship                                                                                                    |                                                                                                    |                                                 |
|                                                                                     | Proof of Citizenship for U.S. Citizens                                                                                                    | Proof of Citizenship for Non-U.S. Citizens                                                                                                    |                                                 |
|                                                                                     | Current, valid U.S. Passport (also qualifies as one of<br>the required photo IDs)                                                                                                    | <ul> <li>Current, valid passport from your country (also<br/>qualifies as one of the required photo IDs)</li> </ul>                                                                |                                                 |
|                                                                                     | <ul> <li>Birth certificate issued by a government entity within<br/>the US or its territories</li> </ul>                                                                              | <ul> <li>Unfortunately, Green (Permanent Resident) Cards are<br/>NOT authorized for proof of citizenship.</li> </ul>                                                               |                                                 |
|                                                                                     | <ul> <li>Certificate of Naturalization</li> </ul>                                                                                                    |                                                                                                    |                                                 |
|                                                                                     | <ul> <li>FS-240 Consular Report</li> </ul>                                                                                                    |                                                                                                    |                                                 |
|                                                                                     | <ul> <li>DS-1350 Certification of Report of Birth.</li> </ul>                                                                                                    |                                                                                                    |                                                 |
|                                                                                     | <ul> <li>Certificate of Citizenship</li> </ul>                                                                                                    |                                                                                                    |                                                 |
|                                                                                     |                                                                                                    |                                                                                                    |                                                 |
| 3.                                                                                  | One of the following Proofs of Organizational Affiliation                                                                                                    |                                                                                                    |                                                 |
|                                                                                     | <ul> <li>A current, company-issued photo ID with company name</li> </ul>                                                                                                    | e, employee name, and employee photo.                                                                                                    |                                                 |
|                                                                                     | <ul> <li>A letter on company letternead, signed by a Duly Autro<br/>employee of that organization. A proof of affiliation letter<br/>IDs. (Download example<sup>(2)</sup>)</li> </ul> | rized Company Representative, stating that you are an<br>er is not a substitute for one of the above required photo                                                                |                                                 |
| SORC-                                                                               | Certificates<br>Order Certificates<br>Renew A Certificate<br>Pricing<br>Ministructions<br>Access Info                                                                                 | F.A.O.       News & Updates         ed an ECA       > ORC ECA final phase of<br>SHA-256 migration         bay from<br>ORC ECA?       > ORC ECA final phase of<br>SHA-256 migration | Contact Us<br>1-800-816-5548<br>ecahelp⊜erc.com |
| ECA                                                                                 | the DoD EC                                                                                                    | A Program for Windows To Go                                                                                                    | Cunnart Bartal                                  |
| 📲 🔎 🛤 🥥 🥥 🚚 🖾 🙆 噦 🚍 💁                                                               |                                                                                                    |                                                                                                    | ∧ 🐜 🛥 // (1) 854AM 🐺                            |

6. At this point you will need to Trust the Certificate Authority (CA).

You can follow the instructions on this page to manually trust all of the ORC ECA Certificate Authority servers. But a more effective method of doing this is to run the DoD InstallRoot tool. The DoD Installroot tool will trust all of the DoD PKI and all of the ECA PKIs very quickly. It is the recommended way to perform this process. You can run the DoD Installroot tool by referencing this instruction: <u>https://eca.orc.com/wp-content/uploads/ECA\_Docs/Trusting\_DoD\_PKIs.pdf</u> When you have trusted the ECA PKI, click the "Proceed to Step 4" button.

## Trust the PKIs with InstallRoot (Windows OS only)

Windows users have 2 possible methods for trusting the ORC ECA. They can use the DoD's InstallRoot tool or they can use the manual method. The DoD InstallRoot tool is the recommended method. If run correctly, it trusts the DoD PKI and the [DoD] ECA PKI (which includes the ORC ECA) and sets up that trust in the manner preferred by the DoD in Windows, Mozilla (Firefox) applications, and Java certificate store.

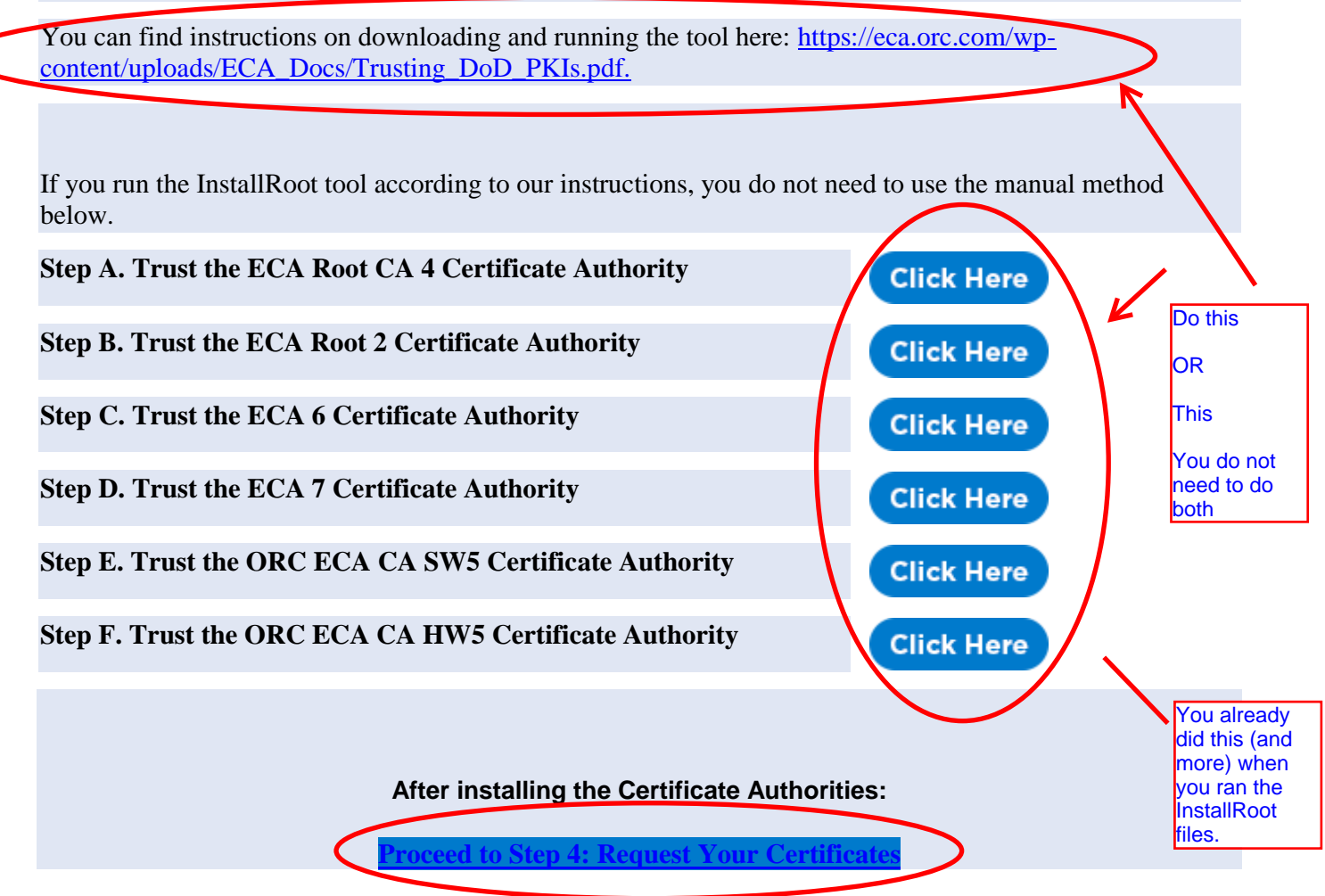

7. On the application page, select the desired Validity Period (One or Three Years), enter your name, company name, the email address that you use at work, your citizenship, and your phone number at work. Then click the Submit button.

| Ide       | ntity Certificate Enrollment :                          | Select Validity Period                                                                                         |
|-----------|---------------------------------------------------------|----------------------------------------------------------------------------------------------------|
| luc       |                                                         |                                                                                                    |
| Us        | ser's Identity:                                         |                                                                                                    |
| Enf<br>Pa | ter values for the fields below. V<br>ssport, ID Card.) | alues must be consistent with your Identification Credentials e.g Government Issued Photo ID, Drivers License, |
| Fir       | st Name :                                               | John                                                                                                    |
| Mie       | ddle Initial :                                          | Q                                                                                                    |
| La        | st Name :                                               | Smith *                                                                                                    |
| Wo        | ork Email :                                             | YourEmail@work.com *                                                                                           |
| Co        | mpany Name :                                            | Your CompanyName *                                                                                             |
| Cit       | izenship :                                              | United States                                                                                                  |
| Lo        | cation :                                                | US 🗹 Non-US 🗌                                                                                                  |
| Ç         | ontact Information:                                     | This is sample data<br>please enter your                                                                       |
| En        | er a phone number at which you                          | I can be contacted regarding this request. Information                                                         |
| Dh        | one'                                                    | 555-5555 x555 x555 *                                                                                           |

8. If you see a Web Access Confirmation dialogue box, click Yes

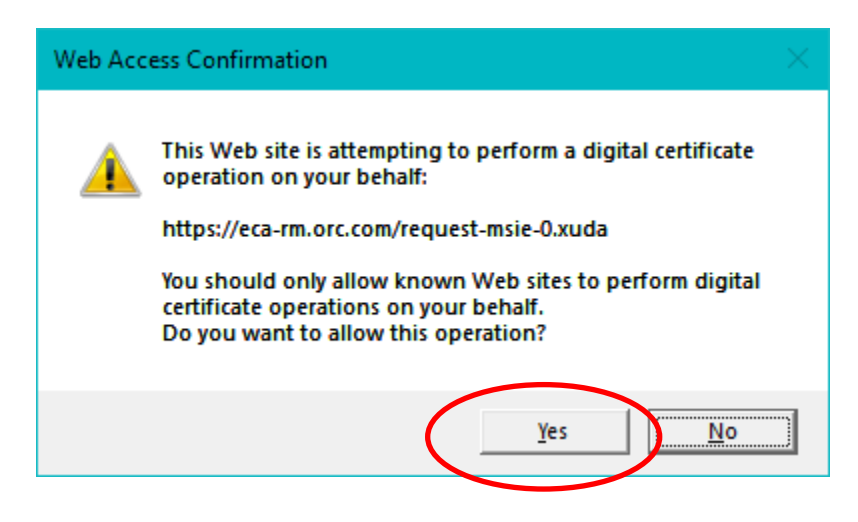

9. On the Confirm Information page, double check your information, make any changes if necessary and then click "**This is Correct**". (NOTE: If you make a mistake and ORC has to re-issue your certificate with a correction, you will be charged again to fix your mistake.)

| ← → ≥ https://eca-rm.orc.com    | /request-msie-0.xuda                                                                                                    |                                                                                                   | C Search                                | ー 日 ×<br>ター 音 大 <u>菜 (9</u> |
|---------------------------------|----------------------------------------------------------------------------------------------------|---------------------------------------------------------------------------------------------------|-----------------------------------------|-----------------------------|
| 🛨 WidePoint-ORC   Operational 🔰 | Certificate Request 🛛 🗙 🕥 Waiting                                                                                            | for eca.orc.com                                                                                   |                                         |                             |
| \                               |                                                                                                    |                                                                                                   |                                         |                             |
| Ноте                            | External Certificate Auth<br>Certificate Request Contact Us                                                                  | prity                                                                                             |                                         | Â                           |
|                                 |                                                                                                    | Medium Assurance Identity Cert                                                                    | ificate Request                         |                             |
|                                 | Subscriber Information:<br>Validity Period<br>First Name<br>Midole Initial:<br>Last Name:<br>Company Name:<br>Company Email: | One Year<br>John<br>Q<br>Smith<br>YourCompanyName<br>TourEmail@work.com                           | This is critical; it<br>MUST be correct |                             |
|                                 | Country:<br>Location:<br>Company Phone:<br>Cryptographic Service Provider:                                                   | US - United States<br>US<br>555-5555<br>Microsoft Enhanced Cryptographic Provider<br>Make Changes | Is Correct                              |                             |
| lf you n<br>change              | eed to make a<br>, do so here                                                                                                |                                                                                                   |                                         | Ų                           |

10. When you get the Creating a new RSA exchange key dialog box, click the Set Security Level button.

| Creating a ne | ew RSA exchange key                           | $\times$ |
|---------------|-----------------------------------------------|----------|
|               | An application is creating a Protected item.  |          |
|               | CryptoAPI Private Key                         |          |
|               | Security level set to High Set Security Level |          |
|               | OK Cancel <u>D</u> etails                     |          |

11. You must assign a password to protect your Identity certificate (and its private key). This will be your certificate password from here on. Your computer will require you to set a password of the same complexity level as your log on password. Please choose a password that you can remember; ORC will not have your password and cannot reset it for you if you can't remember it later. (While much of this process happens over the internet, the password assignment is happening only on your computer. The password does not leave your computer and is not sent to ORC.) After you have assigned a password, click the Finish button.

| Create a Password |                                     | ×                                           |
|-------------------|-------------------------------------|---------------------------------------------|
|                   | Create a password to                | protect this item.                          |
|                   | Create a new passw<br>Password for: | ord for this item.<br>CryptoAPI Private Key |
|                   | Password:<br>Confirm:               | ••••••                                      |
|                   | < Back                              | <u>Finish</u> Cancel                        |

12. You may now click the OK button.

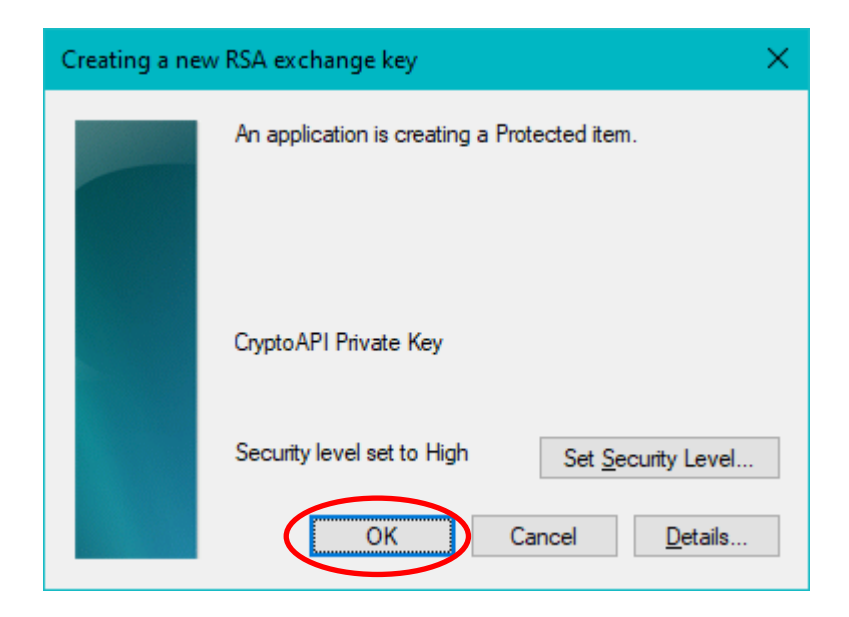

13. If you see a Web Access Confirmation dialogue box, click Yes

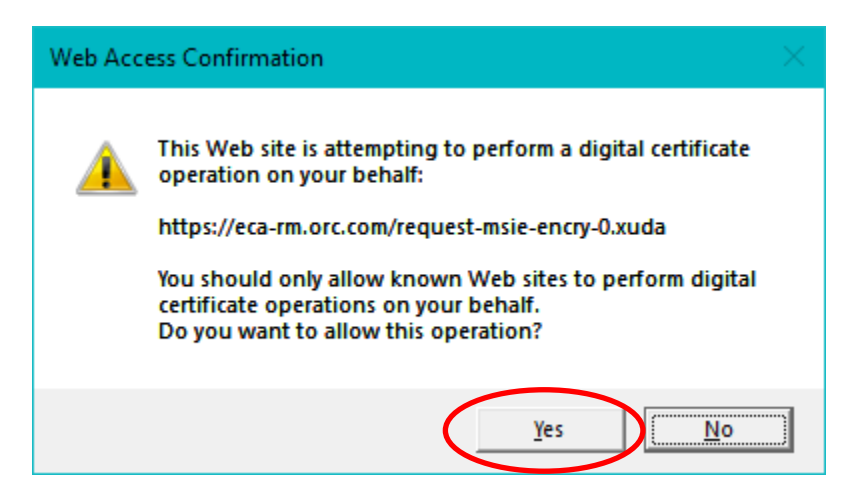

14. Your computer has generated the private/public keys for your Identity certificate. Now click the Submit button to request your Encruption certificate.

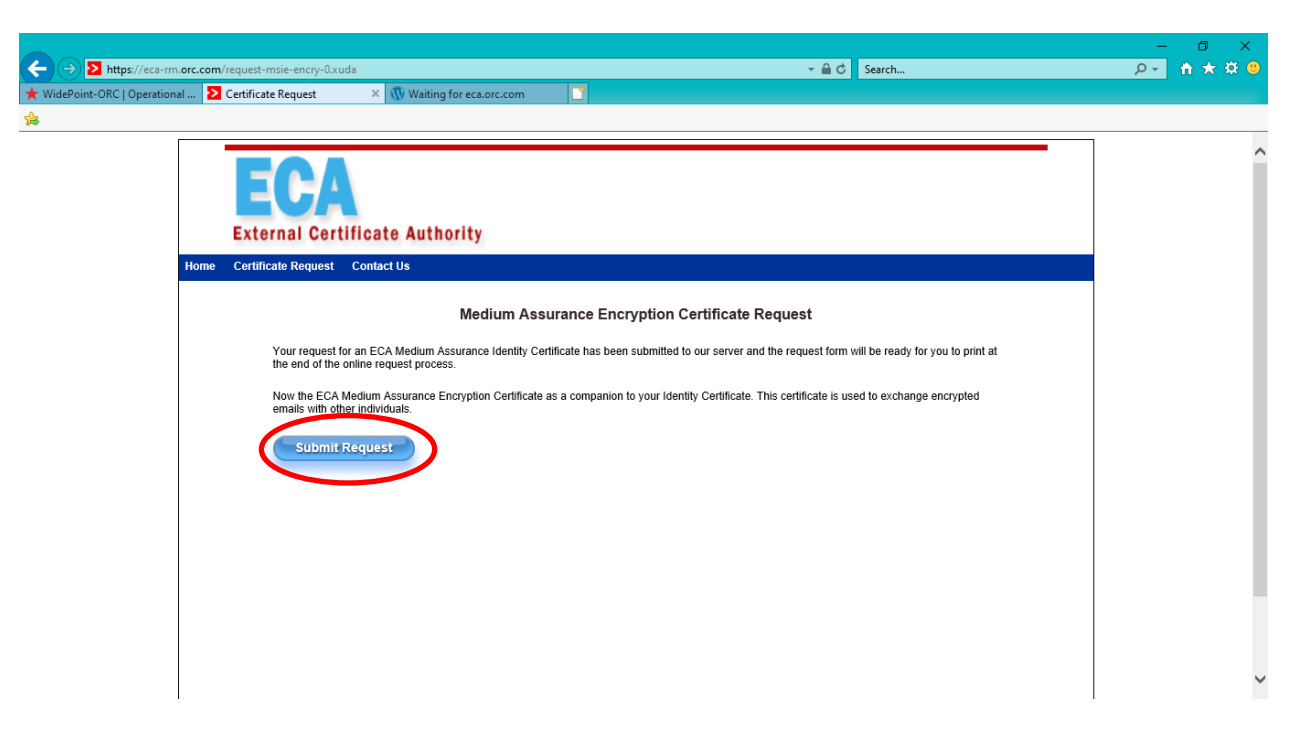

15. When you get the Creating a new RSA exchange key dialog box, click the Set Security Level button.

| Creating a ne | w RSA exchange key                           | $\times$ |
|---------------|----------------------------------------------|----------|
|               | An application is creating a Protected item. |          |
|               | CryptoAPI Private Key                        |          |
|               | Security level set to High                   |          |
|               | OK Cancel <u>D</u> etails                    |          |

16. You must assign a password to protect your Encryption certificate (and it's private key). You may use the same password for your Encryption certificate as you used for your Identity certificate. This will be your certificate password from here on. Your computer will require you to set a password of the same complexity level as your log on password. Please choose a password that you can remember; ORC will not have your password and cannot reset it for you if you can't remember it later. (While much of this process happens over the internet, the password assignement is happening only on your computer. The password does not leave your computer and is not sent to ORC.) After you have assigned a password, click the Finish button.

| Create a Password |                                      |                                             | × |
|-------------------|--------------------------------------|---------------------------------------------|---|
|                   | Create a password to                 | protect this item.                          |   |
|                   | Create a new passwo<br>Password for: | ord for this item.<br>CryptoAPI Private Key |   |
|                   | Password:<br>Confirm:                | •••••                                       |   |
|                   | < Back                               | <u>Finish</u> Cancel                        |   |

17. You may now click the OK button.

| Creating a ne | w RSA exchange key 🛛 🗙                               | ¢ |
|---------------|------------------------------------------------------|---|
|               | An application is creating a Protected item.         |   |
|               | CryptoAPI Private Key                                |   |
|               | Security level set to High Set <u>Security Level</u> |   |
|               | OK Cancel <u>D</u> etails                            |   |

18. The request form is displayed on the screen. Please click the link to print the Request form. The printed request form should be three (3) pages long. The third page is instructions. After the form has printed, click the Continue button.

|                                                                                                    | -            | o x     |
|----------------------------------------------------------------------------------------------------|--------------|---------|
| C Search.                                                                                                    | ,            | ሰ 🛪 ជ 🙂 |
| T Wederom-UKC [Uperational] 🖉 eca-enrolLorC.com X 📢 Walting for eca.orC.com                                                                                         |              |         |
| External Certificate Authority                                                                                                    |              | ^       |
| Home Certificate Request Contact Us                                                                                                    |              |         |
| Click Here to Print This Form<br>After printing your forms, click the blue "Continue" button for instructions on how to submit your requests to ORC for processing. |              |         |
| ORC ECA Medium Assurance Identity and Encryption Certificate Request Please pl Request ID Number(s): 0A200C830000027C000000550000865E                               | rint         | ור      |
| 0A200C830000027C0000005500008661 Inen CIIC<br>Validity Period: One Year button                                                                                      | k the contir | nue     |
| Requester Name John Q Smith                                                                                                    |              | _       |
| Email Address: YourEmail@work.com Citizenship: US                                                                                                    |              |         |
| Company Name: YourCompanyName Phone Number: 555-555                                                                                                    |              |         |
| Payment (Check one):                                                                                                    |              |         |
| Visa MasterCard AMEX Purchase Order Corporate Check Only                                                                                                    |              |         |
| Make checks Payable to "Wildepoint Cybersecurity Solutions Corporation" or "WCSC". Personal checks or check with incorrect "Payable to" will be declined.           |              |         |
| Purchase order number or check number (if applicable):                                                                                                    |              | ~       |
| Card Holder Name (as it annears on the card):                                                                                                    | II           |         |

19. You have completed the Certificate Request process. The next page asks you to verify and back-up your certificate key. This procedure will mitigate the risk of technical problems 'destroying' your certificate. Instructions for doing so are referenced on the page.

| 0.00                                                                                 |                                    |                                              |                                         |                           | - a ×                 |
|--------------------------------------------------------------------------------------|------------------------------------|----------------------------------------------|-----------------------------------------|---------------------------|-----------------------|
| w https://eca.orc.com/verty-keys-medium-assurance/ie/                                |                                    |                                              | - # C                                   | Search                    | <u>μ</u> η κ α υ      |
| wiseroint-uku juperational W verity and back up Enrollm × W Waiting for ecaloric.com | tincate Kequest                    |                                              |                                         |                           |                       |
|                                                                                      |                                    |                                              |                                         |                           |                       |
| a wide                                                                               | point company                      |                                              |                                         | ECA                       | ^                     |
|                                                                                      |                                    |                                              |                                         |                           | addre .               |
|                                                                                      |                                    |                                              |                                         | External Certificate Auto | sity                  |
| Home Renew a Certificate Sch                                                         | edule Appointment Order            | Certificates Pricing Ins                     | tructions Policies Contac               | t Us ORC.WidePoint.c      | om                    |
| Verify ar                                                                            | nd Back Up Er                      | nrollment Keys                               | s- Internet Expl                        | orer                      |                       |
| 1: Requirements 2: Ga                                                                | ther Docs 3: Trust CAs 4           | Conline Request 5: Back U                    | p Keys 6: Notarize & Mail Requ          | uest                      |                       |
| You have generated certif                                                            | ficate requests and key pairs      |                                              |                                         |                           |                       |
| to have generated certain                                                            | ind their user least up users Taxe | lleseet Key Deire. This will see             | a an unifi shan lana unan mana          | and and then              |                       |
| you are in possession of th                                                          | he passwords assigned to pre       | test three less pairs. Addition              | ally if you put the back-up files o     | n external                |                       |
| media (CD, Use anve, e                                                               | rtc.), this will mitigate the risk | of technical problems destroy                | ing your certificates.                  |                           |                       |
| You can find instructions t                                                          | for backing up your enrollmer      | t keys here:<br>Instructions/Backup, Copy, F | nrollment Key Pair odf                  |                           |                       |
| Once you use a sector                                                                | lu made back un files of your      | Enrollmont kove, you can take                | your request formed                     |                           | Open this PDF         |
| Once you have we                                                                     | and the back-up files of your      | Enronment keys, you can take                 | your realized and realized              |                           |                       |
|                                                                                      | Proceed to S                       | tep 6: Have the Requests Not                 | arized                                  |                           | document in a NEW tab |
|                                                                                      |                                    |                                              |                                         |                           |                       |
|                                                                                      |                                    |                                              |                                         |                           |                       |
|                                                                                      |                                    |                                              |                                         |                           |                       |
|                                                                                      | Certificates                       | F.A.Q.                                       | News & Updates                          | Contact                   | Us                    |
| ···OKC                                                                               | Order Certificates                 | Why do I need an ECA                         | > ORC ECA final phase of                | 1-800-816-                | 5548                  |
|                                                                                      | Renew A Certificate                | Certificate?                                 | SHA-256 migration                       | ecahelp@ord               | com                   |
|                                                                                      | Pricing                            | Why should I buy from<br>ORC ECA?            | Cybersecurity Sprint<br>PIV-I Solutions |                           |                       |
|                                                                                      | Instructions                       | Access information on                        | ) Cartificata da Baulao                 |                           | Ť                     |
| 🗯 오 팩 🗢 🧔 🦉 🖾 🙆 🗮 💇 🕢 🖩                                                              | e 🗳                                |                                              |                                         |                           | ^ % ● /d 40 1129 AM   |
|                                                                                      |                                    |                                              |                                         |                           |                       |

The RSA Key Pairs are generated in your Windows certificate store. There will be an RSA key for each certificate request that you have made. Your computer will look for this RSA Key Pair when you attempt to import the issued certificate from the certificate server. This RSA Key Pair is NOT YET a certificate; it is, rather, the 'foundation' of the certificate (i.e. - the RSA Key Pair will become the certificate). It has real value prior to your certificate being issued.

- 20. After backing up your RSA keys, click the button to "Proceed to Step 6"
- 21. Click the button that corresponds to your citizenship status. Read all of the information provided and follow the instructions on this page to submit your request forms to ORC.

(See following page for screenshot.)

|                               |                                                          |                                           |                                                |                                        |                                            |                                                              | 144<br>1                        | o ×                 |
|-------------------------------|----------------------------------------------------------|-------------------------------------------|------------------------------------------------|----------------------------------------|--------------------------------------------|--------------------------------------------------------------|---------------------------------|---------------------|
| + A ttps://eca.orc.com        | n/notary-medium-assura                                   | nce/                                      |                                                |                                        |                                            | F 🔒 🖒 🛛 Search                                               | + 0                             | ስ 🛪 🌣 🙂             |
| ★ WidePoint-ORC   Operational | Identity Verification                                    | « Extern × 🕅 Waiting                      | for eca.orc.com                                | Certificate Request                    |                                            |                                                              |                                 |                     |
| <b>A</b>                      |                                                          |                                           |                                                |                                        |                                            |                                                              |                                 |                     |
| HA                            | H                                                        |                                           | Iden                                           | tity Verif                             | ication                                    |                                                              |                                 |                     |
| 1:                            | Requirements                                             | 2: Gather Docs                            | 3: Trust CAs 4                                 | : Online Request                       | 5: Back Up Keys                            | 6: Notarize & Mail Reques                                    | t                               |                     |
| Aft<br>for<br>ap              | ter you complete<br>identity cerificati<br>plice to you. | he online request,<br>on. Your options fo | you must take <del>y</del><br>or a Trusted Age | our request forms<br>nt depend on your | and the required id<br>citizenship and you | entity documentation to a T<br>ur location. Click the button | rusted Agent<br>below that      |                     |
|                               | I am a US Cit                                            | izen                                      |                                                |                                        |                                            |                                                              |                                 |                     |
|                               | I am a citizen                                           | of Australia, Cana                        | ada, Great Britai                              | n, or New Zealand                      |                                            |                                                              | Click the button applies to you | that                |
|                               | I am a citizen                                           | of a country othe                         | er than those sho                              | wn above                               |                                            |                                                              |                                 |                     |
|                               | After you                                                | have your                                 | requests                                       | potarized                              |                                            |                                                              |                                 |                     |
| Aft                           | ter you have had t                                       | he identity verifica                      | tion performed I                               | by one of the abov                     | e Trusted Agents, y                        | ou must send the original, n                                 | otarized                        | ~                   |
| - P # 🥥                       |                                                          |                                           |                                                |                                        |                                            | edex. 0F3. 03PS. etc). Our a                                 | へ 柳 🗐 🌰 🧟 (小 句) 👌               | 1:25 AM<br>/28/2020 |

22. The application process is complete.